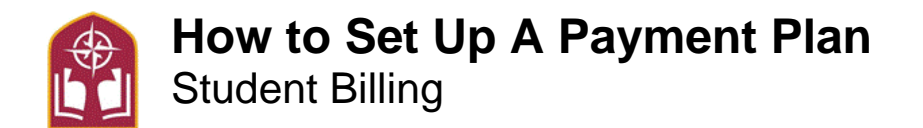

Education expenses are easier to pay when spread over predictable, interest-free monthly payments. Our Interest-Free Monthly Payment Option is an alternative to large annual or term payments and helps limit borrowing

- Set up a plan to cover your entire bill or just the amount you choose to budget
- Streamlined enrollment process to ensure your account is set up properly
- Initiated by you, the option to invite a parent or relative to complete the plan
- Payments conveniently made electronically no postage or lines to worry about!

Step 1- Go to Alvernia Logins Page https://www.alvernia.edu/logins.

## Step 2- Click Login under Self-Service

Step 3- On the top of the page click on the Finances tab. Then click on the Payment Portal tab.

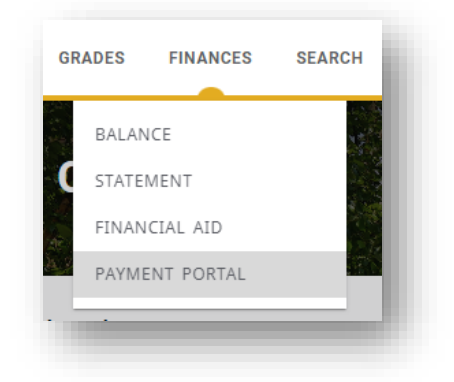

Step 4- Click on the Payment Plans Tab

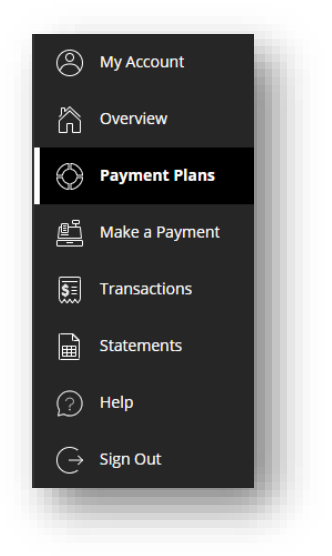

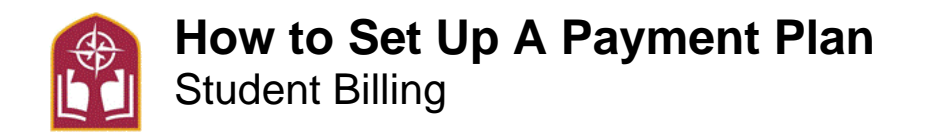

**Step 5-** Under Payment Plans click 'View Payment Plan Options'. This will open a side bar that has the payment plan budget

**Step 6-** Enter your plan amount. You may use your fall balance amount listed on your statement or, if you are estimating using your financial aid offer, use half of the estimated costs after aid. Your anticipated monthly amount will populate

Step 7- Click 'Enroll in plan'

Step 8- Fill out the enrollment information

| Enrollment information              |   |
|-------------------------------------|---|
| * Payer Date of Birth (mm/dd/yyyy)  |   |
| 01/01/1996                          | Ĩ |
| * Student Year of Graduation        |   |
| 2022                                |   |
| Minimum 2 digits   Maximum 4 digits |   |
| * Payer Phone Number(xxx-xxx-xxxx)  |   |
| 123-456-7890                        |   |

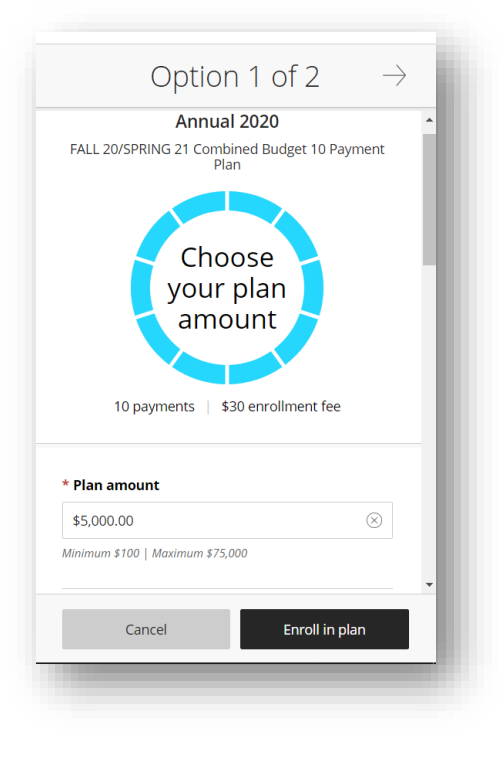

**Step 9-** Enter enrollment information and payment method. You may choose auto pay at this point. If selected, the payment will be automatically withdrawn each month. If not selected, the student will have to log into the Billing Portal each month to execute the payment plan installment payment. Please note f more than 10 days late, there will be an additional \$10.00 late fee

Step 10- Read and check off all terms and conditions. Review confirmation of payment plan details

Step 11- After accepting the plan you will be promoted to pay the \$30 enrollment fee

**Step 12-** Once successfully enrolled, the student will see a 'Payment Plan' hold on their account, which will not impact the ability to register or view grade/course information

See Student Accounts & Billing FAQ's online for more information and contact information https://www.alvernia.edu/admissions-aid/office-student-financial-services/student-accounts-billing